## Veiledning: Lage og publisere banestatus i Gimmie med GLFR Business

GLFR Business er administrasjonsverktøyet for klubben for å oppdater og publisere innhold i Gimmie – Hele Norges golf-app.

- 1. Under nedtrekksmenyen «Communication», finner du valget «Status».
- 2. Skriv inn «Header» og «Body»

|   | GLFR          | <b>^</b> | ≡ Status 💿                                       |                                   |                    |                                                   | NGF Admin  🔔 |
|---|---------------|----------|--------------------------------------------------|-----------------------------------|--------------------|---------------------------------------------------|--------------|
|   | Business      |          | Catalation                                       |                                   |                    | Currently no active state in GLEP                 |              |
| ⊨ | Home          | - 1      | Set status mi sage<br>Header                     |                                   | Priority           | Create new status to communicate with your GLFR's |              |
|   |               |          | Banen åpner 01.mai                               |                                   | 18/50 Normal 🔴 👻   |                                                   | DEACTIVATE   |
|   | Club          | ~        | Body                                             | H1 H3                             | H3 🗄 🗎 B I 😳       |                                                   |              |
|   | Communication | ^        | Status image                                     | emersey kar io spir. veikommen na | 01.1mgi.           |                                                   |              |
| < | Status        |          | ADD STATUS IMAGE<br>Starting<br>22.04.2023 00:00 | Ending<br>01.05.2023 23:59        |                    |                                                   |              |
|   | News Feed     |          |                                                  |                                   | ACTIVATE & PUBLISH |                                                   |              |
| 0 | Support       | ~        | No archived status to sh                         | ow                                |                    |                                                   |              |
|   |               |          |                                                  |                                   |                    |                                                   |              |
|   |               |          |                                                  |                                   |                    |                                                   |              |
|   |               |          |                                                  |                                   |                    |                                                   |              |
|   |               |          |                                                  |                                   |                    |                                                   |              |
|   |               | -        |                                                  |                                   |                    |                                                   |              |

- Dersom du ønsker å legge til bilde, klikk på «Click or drag» og velg bilde, eller dra bilde fra mappen hvor det er lagret
- Velg utsnittet på bildet ved å dra i de blå kantene, og trykk «UPLOAD»

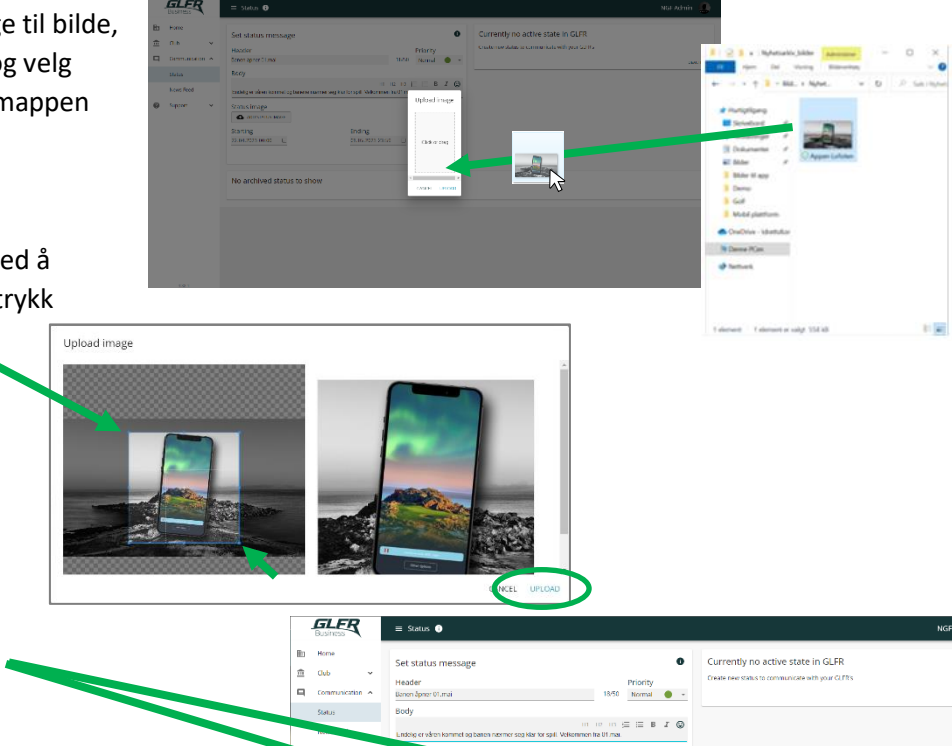

۲

POST

DONE

No archived status to show

5. Trykk på «ACTIVATE & PUBLISH», dette åpner vinduet under.

Velg start- og sluttdato

| Status | published   | to | GLFR  | succesfu | llν |
|--------|-------------|----|-------|----------|-----|
| otatao | paisitoriea | ~~ | 02.11 | 00000010 | ,   |

Notify followers about your status

Note: The status will t timeframe

Club Status GLFR

Do you want to post to Social Media as well?

6. Trykk på «Done»

| Man kan gi varsling på telefonen til klubbens    |
|--------------------------------------------------|
| følgere, men dette <u>må man være restriktiv</u> |
| <u>med</u> og kun bruke når det er viktig.       |